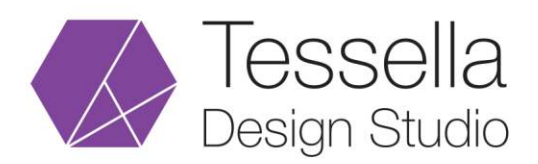

## **Gmail Setup for Outlook**

- 1. In Outlook, open the File Menu, select the Info tab and click Add Account.
- 2. Click Manual setup or additional server types and click Next.
- 3. Select **POP or IMAP** (or **Internet Email** for Outlook 2010) and click **Next**.
- 4. In the User Information section, enter:

Your Name: Your Name Email Address: Your Full Email Address

5. Enter the following for your Server settings:

Account Type: IMAP Incoming Mail Server: imap.gmail.com Outgoing Mail Server: smtp.gmail.com

6. Enter the following for Logon Information:

User name: Your Full Email Address Password: Your Password

7. Then click More Settings...

\***Please note:** If you have 2 Step Verification (2SV) enabled for your CU G Suite account, you will need to use an App password instead of your password. Visit Google's How to generate an App password page for assistance.

8. Click the **Outgoing Server** tab and check the box next to **My outgoing server (SMTP) requires authentication**, then click the **Advanced** tab.

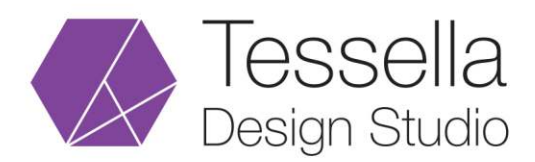

info@tessellastudio.com www.tessellastudio.com

9. Adjust the Server settings to the following:

| OUTLOOK 2010-2016           | 0365 OR OUTLOOK 2019        |
|-----------------------------|-----------------------------|
| Incoming Server (IMAP): 993 | Incoming Server (IMAP): 993 |
| Connection type: SSL        | Connection type: SSL/TLS    |
| Outgoing server (SMTP): 587 | Outgoing server (SMTP): 587 |
| Connection type: TLS        | Connection type: STARTTLS   |

10. Click Ok to save.

\***Note:** If you are experiencing issues connecting with port 587 for Outgoing server (SMTP), try changing this to port 25.

11. Click Next.

Outlook will test your account settings. If it completes successfully, click **Close**.

\***Note:** If it does not complete successfully, review this document and check your account settings again.

12. Click **Finish** and your account will be configured.